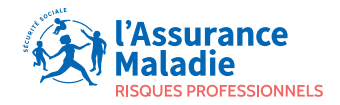

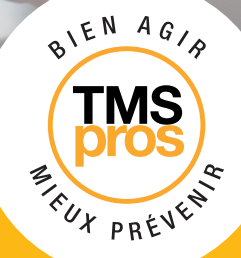

## **TUTORIEL**

Comment me connecter et utiliser l'espace restreint du site TMS Pros ?

# SOMMAIRE

01

P.03 SE CONNECTER À VOTRE ESPACE PERSONNEL TMS PROS

**02** P.05 VALIDER OU METTRE À JOUR VOS INFORMATIONS ADMINISTRATIVES

**03** P.06 RENSEIGNER LE PARCOURS

**04** P.08 SE DÉCONNECTER

05 P.08 QUESTIONS/RÉPONSES

# **O1** SE CONNECTER À VOTRE ESPACE PERSONNEL TMS PROS

Ouvrez votre navigateur internet et saisissez l'adresse https://ameli.tmspros.fr

|                                               | Bienvenue sur le nouveau site TMS Pros Vos dentifatais veus ont été ennoyés par enait. Si vous ne les avez par serves, mers de contact et cet en voue agent causes pour la communique votre abases de contact et cet en voue acces. Cotent le coordonnées de veitre contact en régien: JACCÉDE À MON COMPTE TMS PROS |  |
|-----------------------------------------------|----------------------------------------------------------------------------------------------------|--|
|                                               | Morefunt                                                                                                    |  |
|                                               | > Mor de parse cuidit ?                                                                                                    |  |
| Mentions légales   Assurance Maliadie risqued | s professionnets                                                                                                    |  |

Saisissez l'identifiant et le mot de passe communiqués par la Cramif puis cliquez sur le bouton « **me connecter** »

Votre Identifiant : Votre SIRET sans espace

|                                                 | Researce<br>history                                                                                                    |  |
|-------------------------------------------------|----------------------------------------------------------------------------------------------------|--|
|                                                 | The rest                                                                                                    |  |
|                                                 | Biertvenue sur le nouveau site TMS Pros<br>Voi dentifiants vous ont été envoyés par enait.<br>Si vous ne les aves pas reps, merce, ence écontacte votre agent caisse<br>pour la communiquer votre adresse de contact et créer votre nouvel<br>acolés.<br>Distruit les coordonnées de votre contact en région |  |
| 0                                               |                                                                                                    |  |
|                                                 | 2 Nor de passe cubite ?                                                                                                    |  |
|                                                 |                                                                                                    |  |
| Mentions ligales   Assurance Malacle ringues or | ofessionnels :                                                                                                    |  |

**Vous êtes connecté** à votre espace restreint TMS Pros et vous êtes sur **votre page d'accueil** Dans le bandeau supérieur de la page, différentes rubriques sont proposées :

- BESOIN D'AIDE : questions/réponses.
- MON PARCOURS : accès aux 4 étapes du parcours TMS Pros.
- MON PROFIL : données administratives sur votre établissement.
- MES PIÈCES JOINTES : emplacement de tous les documents transmis durant votre parcours.
- DOCUMENTATION : documents mis à votre disposition.
- ACTUALITÉS : informations récentes en lien avec la prévention des risques professionnels, le programme TMS Pros ou les manifestations à venir.

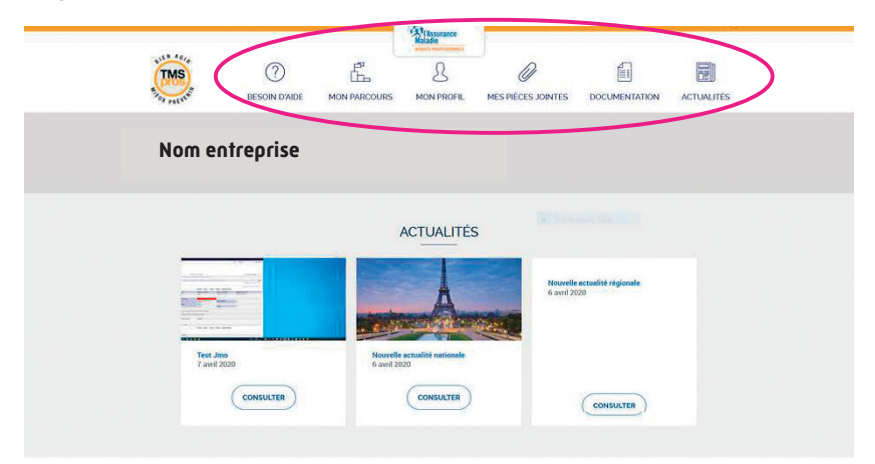

MON PARCOURS

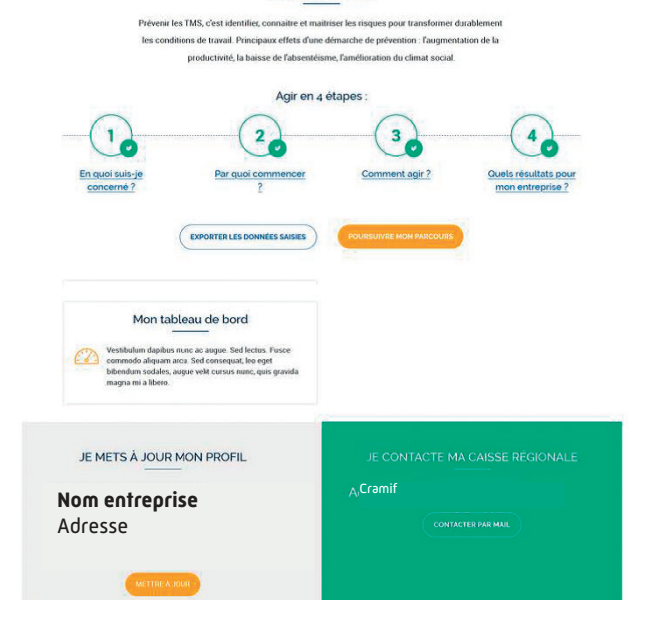

## **O2** VALIDER OU METTRE À JOUR VOS INFORMATIONS ADMINISTRATIVES

Avant de pouvoir accéder à votre parcours, vous devez compléter votre profil.

Pour compléter votre profil, vous devez cliquer sur l'onglet « Mon profil ».

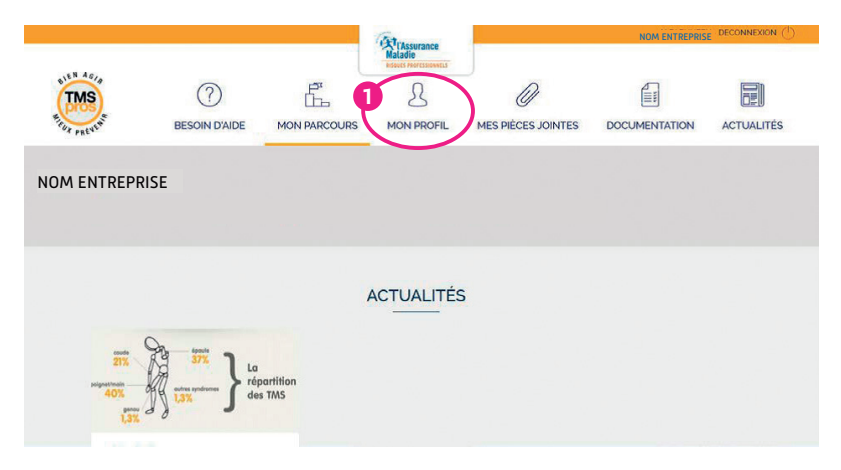

Vous devez **compléter les champs demandés,** en veillant à renseigner a minima les champs obligatoires marqués d'un astérisque.

| Mes coordonnées      | Les champs marqués d'un * sor               | nt obligatoires | Contacts Etablissement                               | Les champs marqués d'un * sont obligatoires |
|----------------------|---------------------------------------------|-----------------|------------------------------------------------------|---------------------------------------------|
| Chef d'établissement |                                             |                 | Etes-vous la personne en charge de l<br>entreprise ? | a mise a jour de l'espace                   |
| Fonction Courriel*   |                                             |                 | L'établissement appartient à un group<br>our         | ee ou à une filiale                         |
| Téléphone*           | ans se pugression seron envyes a certe<br>a |                 | Avez-vous un représentant du persor                  | nel (CSE/CHSCT/DP) ?                        |

Une fois les rubriques renseignées, n'oubliez pas de cliquer sur le bouton « **valider mon profil** » en bas de page !

|           | Les récapitulatifs de progression seront envoyés a cette<br>adresse email. |
|-----------|----------------------------------------------------------------------------|
| Téléphone |                                                                            |
|           |                                                                            |
|           |                                                                            |
|           |                                                                            |

Si tous les champs obligatoires de votre page « Mon profil » ne sont pas complétés, le bouton « Poursuivre mon parcours » de la page d'accueil ne sera pas activé.

|     | La mise à jour du profil est néc | essaire afin d'accéd | Prior parcours. Ta | ant que le profileré<br>ION PARCOURS | st pas mis à jour, | le parcours n'est | pas accessible. |
|-----|----------------------------------|----------------------|--------------------|--------------------------------------|--------------------|-------------------|-----------------|
| 0   | 3                                |                      |                    |                                      |                    |                   |                 |
| REN | <b>ISEIGNER</b>                  | LE PA                | RCOU               | RS                                   |                    |                   |                 |

Cliquez sur l'onglet « mon parcours »

Le profil étant validé, vous pouvez accéder à votre parcours en cliquant sur l'onglet « **mon parcours** ». À tout moment, vous pouvez regagner votre page d'accueil en cliquant sur le logo TMS Pros.

|                    |                           | Alexandre                                     |                    | NOM ENTREPRIS |            |
|--------------------|---------------------------|-----------------------------------------------|--------------------|---------------|------------|
| TIME RECENT        | eesoin d'aide Mon Parcour | Maladie<br>Result Professionets<br>MON PROFIL | MES PIÈCES JOINTES |               | ACTUALITÉS |
| NOM ENTREPRISE     |                           |                                               |                    |               |            |
|                    |                           | ACTUALITÉS                                    |                    |               |            |
| 21%<br>40%<br>1,3% | La<br>répartition<br>1,3% |                                               |                    |               |            |

Une fois la page affichée, choisissez l'étape qui vous intéresse :

| HIS ACTO                                           |                                                                                                    | A MON PROFIL                                                         | Mes pièces jointes                                                                                                    |                                                                                         | NOM ENTREPRI                                                 |                 |  |
|----------------------------------------------------|----------------------------------------------------------------------------------------------------|----------------------------------------------------------------------|----------------------------------------------------------------------------------------------------|-----------------------------------------------------------------------------------------|--------------------------------------------------------------|-----------------|--|
|                                                    | :n quoi suis-je                                                                                                    | Par quo                                                              | 2                                                                                                    | Comment                                                                                 | Quels ré                                                     | <u>isuitats</u> |  |
| ETAPE 1<br>En quoi<br>par les<br>squele<br>les lor | suis-je concerné<br>troubles musculo-<br>ttiques (TMS) et<br>ibalgies ?                                                                                                    | 169 est le<br>0.8 équival<br>473 est le<br>Iombalgies<br>Dernières d | nombre de journées perdue<br>ients temps plein.<br>nombre de journées perdue<br>dans votre établissement,<br>ionnées annuelles disponib | s liées aux TMS dans vo<br>s liées aux accidents du<br>soit 2.4 équivalents ten<br>les. | tre établissement, s<br>travail à l'origine de<br>ups plein. | n<br>so ?       |  |
|                                                    | Voos akticiges et<br>primeses ils nonneaur<br>risques foreitunts                                                                                                    |                                                                      | Test bloc etape 1                                                                                                    |                                                                                         |                                                              |                 |  |
| Cerii disulus?                                     | -Milletter<br>States<br>States<br>State | Avez-v                                                               | ous déjà identifié                                                                                                    | certains facter                                                                         | ırs de risque                                                | ?               |  |

N'oubliez pas de **sauvegarder** les réponses déposées en appuyant sur le bouton « **enregistrer** ».

| ٩ | Commentaires de l'établissement     |             |
|---|-------------------------------------|-------------|
|   | essai en cours - ne pas déranger    |             |
|   |                                     |             |
|   |                                     |             |
|   | Commentaires CSE/CHSCT/DP           |             |
|   | Etape vue par CSE / CHSCT / DP      |             |
|   | Law end                             |             |
|   | tres bien :                         |             |
|   |                                     |             |
|   |                                     |             |
|   |                                     |             |
|   |                                     |             |
|   |                                     |             |
| ( | Commentaires de la caisse régionale |             |
|   | il manque des données               |             |
|   |                                     |             |
|   |                                     |             |
|   |                                     |             |
|   |                                     |             |
|   |                                     | ENREGISTRER |

Si toutes les questions d'une étape du parcours sont renseignées, **votre préventeur Cramif en sera prévenu par mail**. En fonction de l'étude des réponses apportées, il pourra valider l'étape ou vous recontacter.

Il n'est pas utile d'attendre la validation d'une étape pour compléter les suivantes.

## 04 SE DÉCONNECTER

Cliquez sur le bouton « déconnexion » en haut à droite dans la barre de menu.

| TMS ?    | <b>D</b> <sup>1</sup> |              |               |            |
|----------|-----------------------|--------------|---------------|------------|
| BESOIN D |                       | A MON PROFIL | DOCUMENTATION | ACTUALITÉS |
|          |                       |              |               |            |
|          |                       |              |               |            |

## **05** QUESTIONS/RÉPONSES

### **JE NE PEUX PAS ME CONNECTER**

Une fois l'identifiant et le mot de passe renseignés, après avoir cliqué sur « **me connecter** », le message suivant apparaît à l'écran :

| Cette page n'est pas accessib                   | le de cet emplacement.                     |           |
|-------------------------------------------------|--------------------------------------------|-----------|
| <ul> <li>a Q (a antisigration within</li> </ul> |                                            | e 🛛 I     |
| No. instantion on William one . N . O tone      | 🗴 📑 ter Bachers Anto-Agent: 🛪   Bacerought | <br>- 0 × |

Dans un premier temps, il est nécessaire de **vider le cache**. Pour cela, dans le menu « **outils** », choisir « **options** » (sous Firefox).

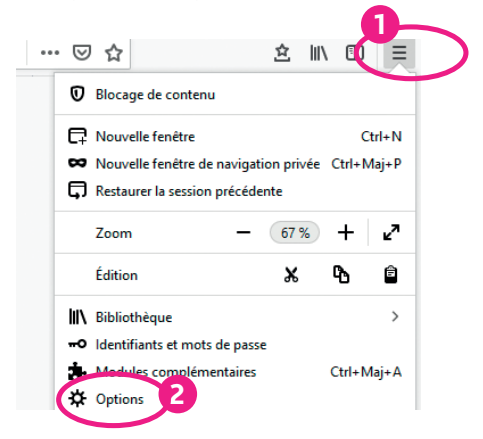

Se positionner dans la page au niveau de « vie privée », « cookies et données » apparait à droite.

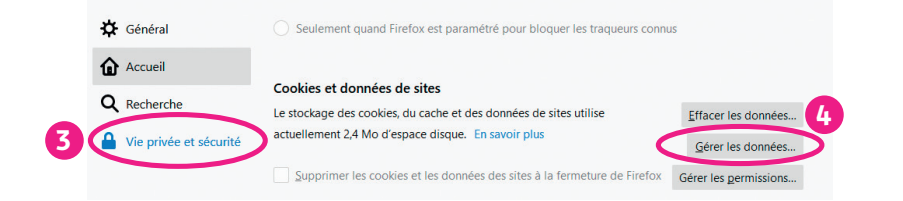

Cliquer sur « effacer les données... » > « effacer les données » > « effacer maintenant » Tentez de vous reconnecter. En cas de nouveau message d'erreur, envoyez un mail à l'adresse infos.tmspros.cramif@assurance-maladie.fr en précisant le nom de votre établissement, vos coordonnées et en joignant une copie d'écran. Ces informations seront alors transmises aux informaticiens de la Caisse Nationale d'Assurance Maladie qui reprendront contact avec vous.

### J'AI OUBLIÉ MON MOT DE PASSE : COMMENT FAIRE ?

Dans un premier temps, cliquez sur « **mot de passe oublié** » de la page principale. Redirigé vers une autre page internet, vous devrez **indiquer votre identifiant** ou **votre adresse e-mail.** 

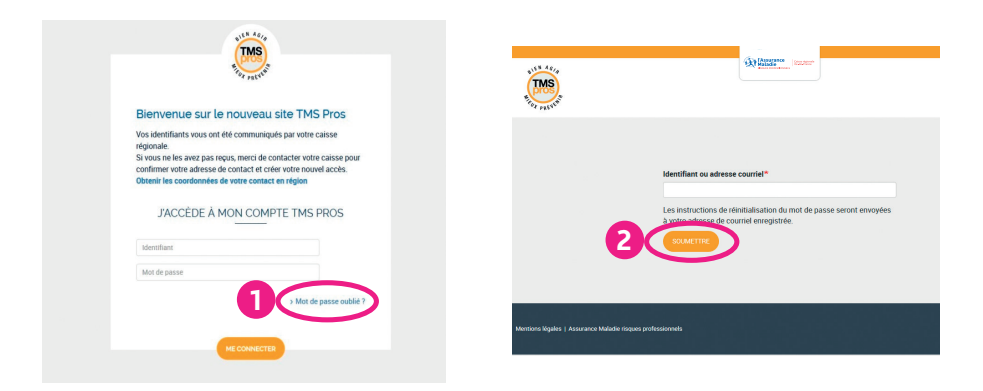

Vous allez **recevoir un e-mail**, sur l'adresse indiquée, attestant d'une demande de modification du mot de passe. **Cliquer sur le lien internet** contenu dans l'e-mail reçu pour vous permettre de créer un nouveau mot de passe.

|   | De : tmspros@cnamts.com <tmspros@cnamts.com><br/>Envoyé: mercredi 15 septembre 20011:37<br/>A : safesca mail de l'utilanteur<br/>Objet : Modification des informations de connexion pour IDENTIFIANT sur TMS Pros</tmspros@cnamts.com> |
|---|----------------------------------------------------------------------------------------------------|
|   | IDENTIFIANT,                                                                                                    |
|   | Une demande de réinitialisation de votre mot de passe pour votre compte a été faite sur TMS Pros.                                                                                                    |
|   | Vous pouvez maintenant vous connecter en cliquant sur le lien ci-dessous ou en le copiant dans votre navigateur :                                                                                                    |
| 3 | http://ameli.tmspros.fr/user/reset/393/1600248996/k3CDzlw2_v-F8GjD4zmETeT4KCgiDVtRp                                                                                                    |
|   | Ce lien ne peut être utilisé qu'une seule fois pour vous connecter et vous mènera à la page pour changer votre mot de passe. Il expirera dans un jour et rien ne se passera s'il n'est pas utilisé.                                    |
|   | - L'équipe de TMS Pros                                                                                                    |

Une nouvelle page s'ouvre vous demandant de créer un nouveau mot de passe.

|                                                                                                    | S                             |
|----------------------------------------------------------------------------------------------------|-------------------------------|
| Confirmer le mot de passe                                                                                                    |                               |
|                                                                                                    |                               |
|                                                                                                    |                               |
| Votre mot de passe doit avoir 8 caractères mini                                                                                                    | num et doit être composé de : |
| •••••••• Votre mot de passe doit avoir 8 caractères mini • Majuscules                                                                                              | num et doit être composé de : |
| ••••••••••••••••••••••••••••••••••••••                                                                                                    | num et doit être composé de : |
| Votre mot de passe doit avoir 8 caractères mini Majuscules Minuscules Chiffres                                                                                     | num et doit être composé de : |
| <ul> <li>Votre mot de passe doit avoir 8 caractères mini</li> <li>Majuscules</li> <li>Minuscules</li> <li>Chiffres</li> <li>Caractères spéciaux (*, 1,)</li> </ul> | num et doit être composé de : |

### LA PERSONNE EN CHARGE DU SITE TMS PROS A QUITTÉ L'ÉTABLISSEMENT ET JE N'AI PAS CONNAISSANCE DU MOT DE PASSE

#### • LE CHEF D'ÉTABLISSEMENT SE SOUVIENT DU MOT DE PASSE ?

Il pourra accéder au site et changer votre adresse mail en se rendant sur la page « mon profil ». Vous pourrez le faire à sa place à condition qu'il vous communique l'identifiant et le mot de passe de votre établissement.

#### • LE CHEF D'ÉTABLISSEMENT NE SE SOUVIENT PAS DU MOT DE PASSE ?

Vous pourrez utiliser la procédure décrite ci-dessus (« j'ai oublié mon mot de passe : comment faire ? ») en indiquant son adresse mail. Il sera alors destinataire des messages permettant de modifier le mot de passe.

#### • LES ADRESSES MAILS DU CHEF D'ÉTABLISSEMENT ET CELLE DE LA PERSONNE EN CHARGE DU SITE TMS PROS ONT CHANGÉ ? Pas de panique.

Envoyez-nous un message sur la boite mail **infos.tmspros.cramif@assurance-maladie.fr**, nous ferons le nécessaire pour injecter votre adresse mail sur la fiche profil de votre établissement. Une fois cette action réalisée, vous devrez ensuite suivre la procédure décrite ci-dessus

« J'ai oublié mon mot de passe : comment faire ? ».

## **COMMENT DÉPOSER UN DOCUMENT ?**

Cliquer sur « **parcourir** ». Aller rechercher dans vos répertoires le fichier correspondant. Vous devez ensuite cliquer sur « **ouvrir** ». Le fichier est alors téléchargé à l'emplacement demandé.

Avant de quitter la page, n'oubliez pas d'**enregistrer vos réponses** en cliquant sur le bouton « **enregistrer** » en bas de page.

| Q8 -                          | Elaborez votre tableau de bord afin de suivre l'évolution chaque<br>année de l'impact des TMS et du mal de dos dans votre<br>entreprise à l'aide de l'outil proposé.                                                                  | ■ ferni da feltier € → × ↑ → ≤ Ga    | PC > Bunna > CARSAT > TMS/PROS                                                                                                    |                                                                                 | 6 Fachescher da             | nc: TMS PROS j      | ×                                                           |                                                                                                    |                                               |
|-------------------------------|----------------------------------------------------------------------------------------------------|--------------------------------------|----------------------------------------------------------------------------------------------------|---------------------------------------------------------------------------------|-----------------------------|---------------------|-------------------------------------------------------------|----------------------------------------------------------------------------------------------------|-----------------------------------------------|
|                               | Si votre établissement relève du secteur sanitaire et social, un<br>outil complémentaire « Quiz sanitaire et social » vous aide à<br>construire votre tableau bord.                                                                   |                                      | toser<br>Non<br>Chaft 1<br>Chaft 2<br>Chaft 2<br>Chaft 3<br>Chaft 3<br>Chaft 4<br>No sheath<br>Bath 2 Chaft 4<br>No sheath<br>Bath 2 Chaft 4<br>Non Non<br>Sheath 4<br>Sheath 4<br>Bath 2 Chaft 4<br>Non Non<br>Sheath 4<br>Sheath 4 | Modifiele<br>Notification<br>1000/2001/2001<br>1000/2001/2001<br>1000/2001/2001 |                             | 1541 G<br>481 G     | D<br>a trame ci-jointo<br>volution chaqu<br>dans votre entr | s trame ci-jointe, élaborer votre tableau de bord<br>volution chaque année de l'impact des TMS et r<br>dans votre entregrise. |                                               |
|                               | Le résultat de votre tableau de bord doit être conservé pour<br>continuer votre parcours.                                                                                                    | PRESENTATION SA<br>THIS PROS<br>CEPC | Tutoriel, trac, proc, usage interne janv 202                                                                                                    | 20104(202011:53                                                                 | Adobe Acrobet 0             | 3844                | i compléter Outil<br>la trame                               | is INRS eval<br>ne 2 (Exce)                                                                                                   | uation de la démarche                         |
|                               | <u>A propos de cette question</u>                                                                                                    | 💣 hinnu                              |                                                                                                    |                                                                                 |                             |                     | Insérer ici votre pièce isimte                              |                                                                                                    | jointe                                        |
|                               | Télécharger et compléter tableau_de_bord_tms_vierge.xlsx<br>la trame                                                                                                    | Nomd                                 | u fichie :                                                                                                    |                                                                                 | V Tout les fichie<br>Cuvrit | s (?.) .<br>Arealer | jos -                                                       | are block                                                                                                    | Description                                   |
|                               | Exemple Tableau de bord TMS (rempli) (XLSX).xlsx                                                                                                    |                                      |                                                                                                    |                                                                                 |                             |                     | 12/08/2019                                                  |                                                                                                    | 2014_copie de                                 |
|                               | Quiz sanitaire et social quiz secteur sanitaire et social.xlsx                                                                                                    |                                      |                                                                                                    |                                                                                 |                             |                     | 12/08/2019                                                  |                                                                                                    | 2015, copie de<br>tableau, de, bord, tres ats |
|                               | PARCOURIN Joindre votre tableau de bord                                                                                                    |                                      |                                                                                                    |                                                                                 |                             |                     | 12/08/2019                                                  | •                                                                                                    | 2016_copie de<br>tableau_de_bord_tms als      |
|                               |                                                                                                    |                                      |                                                                                                    |                                                                                 |                             |                     | 12/08/2019                                                  |                                                                                                    | 2017, tableau de bord traspros<br>2017 pdf    |
|                               | Date de dépôt Piéce jointe Description                                                                                                    |                                      |                                                                                                    |                                                                                 |                             |                     | 12/08/2019<br>Supprimer la selection                        |                                                                                                    | 2018,tableau,de,bord,tmspros<br>2018.pdf      |
|                               | 03/08/2020 pour les essais tms pros.docx                                                                                                    |                                      |                                                                                                    |                                                                                 |                             |                     |                                                             |                                                                                                    |                                               |
|                               | Supprimer la sélection                                                                                                    |                                      |                                                                                                    |                                                                                 |                             |                     |                                                             |                                                                                                    |                                               |
| Afin de<br>des 4 s<br>reflète | e mieux suivre les effets de votre démarche, nous vous recommandons en plus<br>éries d'indicateurs, de choisir à minima 2 indicateurs supplémentaires qui<br>ront l'évolution de votre démarche (voir ci-joint, en téléchargement, un |                                      |                                                                                                    |                                                                                 |                             |                     |                                                             |                                                                                                    |                                               |

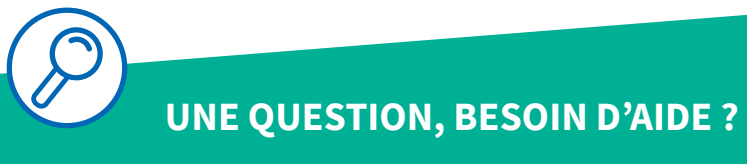

☑ infos.tmspros.cramif@assurance-maladie.fr

document d'indicateurs possibles).

### PROBLÈMES DE TÉLÉCHARGEMENTS OU TÉLÉVERSEMENTS DE FICHIERS, DOCUMENTS ET PIÈCES JOINTES

Si vous n'arrivez pas à télécharger ou téléverser des documents. La récupération et/ou l'envoi de pièces jointes et documents sur le site nécessite des paramètres et une sécurité de votre poste et de votre réseau.

Des politiques de sécurité définies par votre service informatique et réseau de votre entreprise, ou par défaut dans **votre navigateur**, peuvent interférer et interdire le clic ou le téléchargement du document après clic, sans que pour autant vous ayez des messages d'erreurs.

Si vous avez un service informatique veuillez leur demander de vous débloquer. Sinon des **paramètres** de votre explorateur empêchent le téléchargement. Les paramètres à mettre à jour sont selon les navigateurs :

#### > Navigateur GOOGLE CHROME

Ouvrez les « paramètres » en haut à droite.

|                    |       |         | Q     | ☆     |       |        |
|--------------------|-------|---------|-------|-------|-------|--------|
| Nouvel onglet      |       |         |       |       | C     | trl+T  |
| Nouvelle fenêtre   |       |         |       |       | С     | trl+N  |
| Nouvelle fenêtre d | e nav | igation | privé | ie C  | trl+N | laj+N  |
| Historique         |       |         |       |       |       |        |
| Téléchargements    |       |         |       |       | (     | Ctrl+J |
| Favoris            |       |         |       |       |       |        |
| Zoom               |       | -       | 80    | % +   |       | 53     |
| Imprimer           |       |         |       |       | C     | trl+P  |
| Caster             |       |         |       |       |       |        |
| Rechercher         |       |         |       |       | 0     | Ctrl+F |
| Plus d'outils      |       |         |       |       |       |        |
| Modifier           | Co    | uper    | C     | opier |       | Coller |
| Paramètres         |       |         |       |       |       |        |
| Aide               |       |         |       |       |       |        |
| Quitter            |       |         |       |       |       |        |

Allez dans « **confidentialité et sécurité** » à gauche, puis cliquer sur le bloc « **paramètres des sites** ».

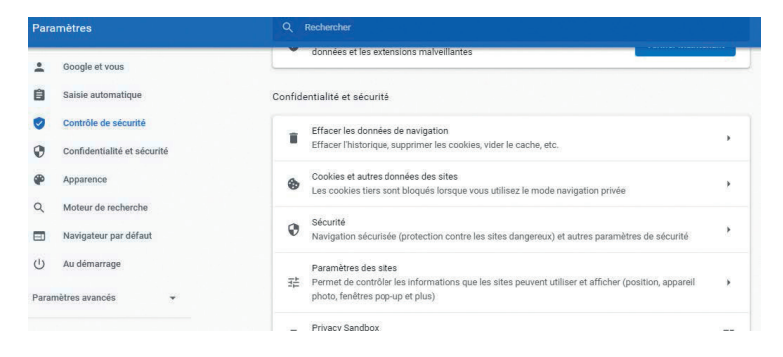

En bas de la page, cliquer sur « **paramètres de contenu supplémentaires** » puis sur « **contenu non sécurisé** ».

Saisissez *https://ameli.tmspros.fr/* dans la rubrique « **autoriser** » en cliquant sur « **ajouter** ». Cela permettra le téléchargement.

| des cadres Web non sécurisés    |
|---------------------------------|
|                                 |
|                                 |
| au lieu du paramètre par défaut |
| Ajouter                         |
|                                 |
| Ajouter                         |
|                                 |

#### > Navigateur FIREFOX

Ouvrez l'onglet « **outils** » cliquer sur « **options** » puis dans la page cliquer sur « **vie privée et sécurité** » et choisir un niveau de protection « **standard** ».

| 🔅 Général                | Vie privée                                                                                                    |
|--------------------------|----------------------------------------------------------------------------------------------------|
| Accueil                  | Protection renforcée contre le pistage                                                                                                    |
| Q Recherche              | Les traqueurs vous suivent en ligne pour collecter des informations sur vos<br>babilitudes de navigation et vos centres d'inférêt Firefox bloque un grand |
| Vie privée et sécurité   | nombre de ces traqueurs et de scripts malveillants. En savoir plus                                                                                        |
| Sync Vie privée et sécur | Standard           Équilibré entre protection et performances. Les pages se chargeront normalement.                                                       |
|                          | Stricte     Protection renforcée, mais certains sites ou contenus peuvent ne pas fonctionner correctement.                                                |

Vous pouvez aussi dans cette page « **vie privée et sécurité** » cliquer sur le bouton à droite « **gérer les permissions** » et saisissez *https://ameli.tmspros.fr/* puis cliquer « **autoriser** » puis sur le bouton « **enregistrer** ».

| 🔆 Général                                                                     |                                           |                                                                                                    | <u>G</u> érer les                                   | données                                                    |            |  |
|-------------------------------------------------------------------------------|-------------------------------------------|----------------------------------------------------------------------------------------------------|-----------------------------------------------------|------------------------------------------------------------|------------|--|
| Accueil                                                                       | Supprimer les cookies e                   | t les données des sites à la fermeture de Firefox<br>Exceptions - Coo                                                                              | Gérer les per<br>kles et données de si              | missions                                                   | ×          |  |
| <ul> <li>Q Recherche</li> <li>Vie privée et sécurité</li> <li>Sync</li> </ul> | Identifiants et mots de                   | Vous pouvez indiquer les sites web qui sont toujours ou n<br>sites. Saisissez l'adresse exacte du site et cliquez sur Bloqr<br>Agresse du site web | e sont jamais autorisé:<br>Jer, Autoriser pour la s | : à utiliser des cookies ou des c<br>ession, ou Autoriser. | lonnées de |  |
|                                                                               | Suggerer et creer     Afficher des alerte |                                                                                                    | ßloquer                                             | Autoriser pour la session                                  | Autoriser  |  |
|                                                                               | ✓ Utiliser un mot de pas                  | Site web                                                                                                    |                                                     | État                                                       | *          |  |

#### > Navigateur EDGE

Ouvrez les « **paramètres** » du navigateur en haut à droite, puis à gauche cliquer sur « **cookies et autorisations du site** », puis dans le bloc, cliquer sur « **téléchargements automatiques** ». Le bouton « **me demander lorsqu'un site essaie de télécharger** » doit être sur actif bleu puis dans le pavé « **autoriser** » cliquer sur le bouton « **ajouter** ».

| Paramètres            |                                           | <ul> <li>Autorisations des sites / Téléchargements automatiques</li> </ul>                       |         |
|-----------------------|-------------------------------------------|--------------------------------------------------------------------------------------------------|---------|
| Q                     | Rechercher dans les paramètres            |                                                                                                  |         |
| 8                     | Profils                                   | Me demander lorsqu'un site essaie de télécharger automatiquement plusieurs fichiers (recommandé) |         |
| Ô                     | Confidentialité, recherche et<br>services | Bloque s desactive                                                                               |         |
| 9                     | Apparence                                 | Biocage                                                                                          | Ajouter |
|                       | Démarrer, Accueil et nouveaux<br>onglets  | Aucun site n'a été ajouté                                                                        |         |
| B                     | Partager, copier et coller                |                                                                                                  |         |
| 6                     | Cookies et autorisations de site          | Autoriser                                                                                        | Ajouter |
| 6                     | Navigateur par défaut                     |                                                                                                  |         |
| $\overline{\uparrow}$ | Téléchargements                           | Aucun site n a ete ajoute                                                                        |         |
| 쐉                     | Contrôle parental                         |                                                                                                  |         |
| At                    | Langues                                   |                                                                                                  |         |
| Ø                     | Imprimantes                               |                                                                                                  |         |
|                       | Système                                   |                                                                                                  |         |
| 5                     | Rétablir les paramètres                   |                                                                                                  |         |
|                       | Téléphone et autres appareils             |                                                                                                  |         |
| Ŷ                     | Accessibilité                             |                                                                                                  |         |
| 9                     | À propos de Microsoft Edge                |                                                                                                  |         |

Puis saisissez dans « **ajouter un site** » *https://ameli.tmspros.fr/* Enfin cliquer sur le bouton « **ajouter** »

| Paramètres               |                                          | Autorisations des sites / Téléchargements automatic                  | jues                          |
|--------------------------|------------------------------------------|----------------------------------------------------------------------|-------------------------------|
| Q                        | Rechercher dans les paramètres           |                                                                      |                               |
| 8                        | Profils                                  | Me demander lorsqu'un site essaie de télécharger automatiquement plu | usieurs fichiers (recommandé) |
| Ô                        | Confidentialité, recherche et services   | Bioque si desactive                                                  |                               |
| 9                        | Apparence                                | Blocage                                                              | Ajouter                       |
|                          | Démarrer, Accueil et nouveaux<br>onglets | Aucun site n'a été ajouté                                            |                               |
| e                        | Partager, copier et coller               |                                                                      |                               |
| 6                        | Cookies et autorisations de site         | Aiouter un site                                                      | Ajouter                       |
| 6                        | Navigateur par défaut                    |                                                                      |                               |
| $\underline{\downarrow}$ | Téléchargements                          | Site                                                                 |                               |
| æ                        | Contrôle parental                        | [*.]example.com                                                      |                               |
| Alt                      | Langues                                  | Ajouter Annuler                                                      |                               |
| 0                        | Imprimantes                              |                                                                      |                               |
|                          | Système                                  |                                                                      |                               |

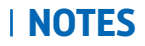

| <br> |
|------|
| <br> |
|      |
|      |
|      |
| <br> |
| <br> |
| <br> |
|      |
|      |
|      |
| <br> |
| <br> |
| <br> |
| <br> |
|      |
|      |
| <br> |
| <br> |
| <br> |
| <br> |
|      |
|      |
| <br> |
| <br> |
| <br> |
| <br> |
|      |
|      |
| <br> |
| <br> |

## **POUR TOUTES INFORMATIONS**

### VOS INTERLOCUTEURS

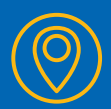

Cramif 17/19 Avenue de Flandre 75019 Paris Cedex ⊠ infos.tmspros.cramif@assurance-maladie.fr

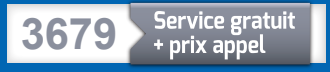

# Pour en savoir plus, rendez-vous sur cramif.fr

TUTORIEL Comment me connecter et utiliser l'espace restreint du site TMS Pros ? Cramif – Direction de la communication – Décembre 2021

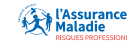